# 目次

| DI 変化で状態を SORACOM Harvest にアップロードする | . 3 |
|-------------------------------------|-----|
| アプリケーションの構成                         | . 3 |
| アプリケーションの起動                         | . 3 |
| DI to MQTT                          | . 4 |
| MQTT to SORACOM Harvest             | . 4 |
| MQTT テスト (確認用)                      | . 4 |
| <i>動作例</i>                          | . 5 |
| SORACOM コンソールで確認                    | . 5 |
| ソースコード                              | . 6 |
| How to Build                        | . 6 |
| 必要なソフトウェアのインストール                    | . 6 |
| ソースコードの展開                           | 10  |
| ソースのビルド                             | 10  |

# DI 変化で状態を SORACOM Harvest にアップロー ドする

MA-X3xx の DI の状態を監視し、変化があったときに監視対象の DI の状態を SORACOM Harvest サービ スにアップロードするサンプルです。

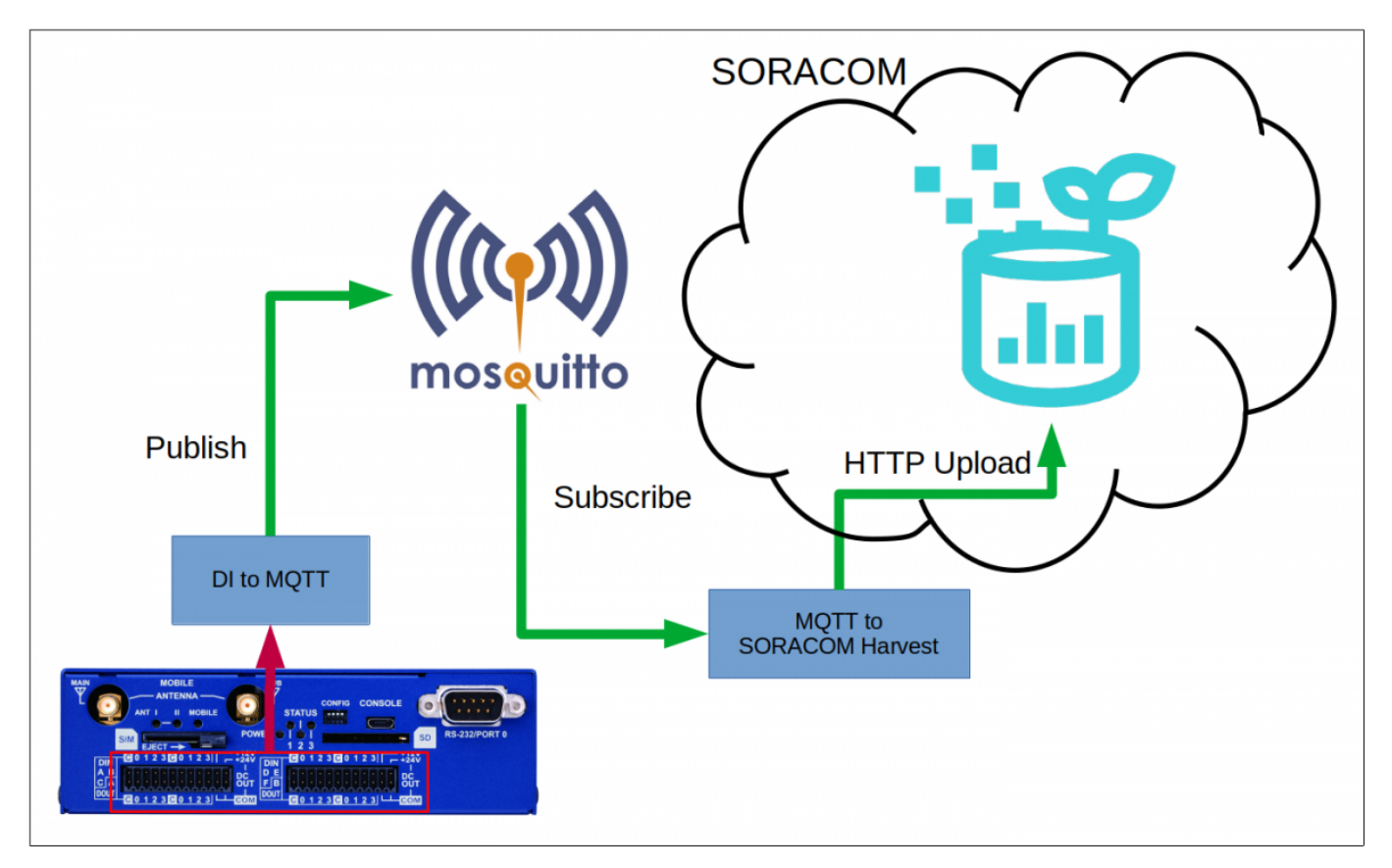

# アプリケーションの構成

このサンプルは、下記により構成されています。

- MA-X3xx 内部の MQTT Broker(mosquitto)
- DI の状態を監視<sup>1)</sup>し、DI 状態変化時に MQTT Broker に DI の状態を Publish するアプリケーション(di\_mqtt)
- MQTT Broker を Subscibe し、DI の状態を受け取ったら SORACOM Harvest Data にアップロード するアプリケーション(mqtt\_harvest)

# アプリケーションの起動

Last update: 2023/06/23 max3xx\_tips:upload\_di\_state\_to\_harvest:start https://ma-tech.centurysys.jp/doku.php?id=max3xx\_tips:upload\_di\_state\_to\_harvest:start 08:56

### **DI to MQTT**

監視したい DI のリストを定義した設定ファイルを作成します。

di\_mqtt.conf

[MQTT] HOST = localhostPORT = 51883TOPIC = DI[DI]  $DI_0 = Raw$ DI 1 = RawDI 2 = RawDI\_3 = Filtered DI 4 = Raw DI 5 = Raw DI 6 = RawDI 7 = Raw DI 8 = Raw DI 9 = RawDI 10 = RawDI 11 = Raw

上記のような設定ファイルを指定して、コマンドを実行します。

root@metis:/tmp# ./di\_mqtt -c di\_mqtt.conf

### **MQTT to SORACOM Harvest**

DIを監視するコマンドと同じ設定ファイルを指定して、コマンドを実行します。

root@metis:/tmp# ./mqtt\_soracom -c di\_mqtt.conf

### MQTT テスト (確認用)

MQTT で publish されるデータを確認することもできます。

userl@metis:~\$ nmqtt\_sub -p 51883 -t DI

### 動作例

2つのコマンドを実行している状態で DI の状態を変化させると[]MQTT Broker に DI の状態が publish され、それを MQTT Broker 経由で受け取ったプログラムが SORACOM Harvest Data にアップロードします。

MQTT 確認用で subscribe しているプログラムの出力

user1@metis:~\$ nmqtt\_sub -p 51883 -t DI
DI:
{"timestamp":1687424585957,"state":{"DI\_10":0,"DI\_3":0,"DI\_8":0,"DI\_0":0,"DI
\_5":0,"DI\_4":0,"DI\_6":0,"DI\_9":0,"DI\_11":0,"DI\_7":0,"DI\_1":0,"DI\_2":0}}

syslog に SORACOM Harvest Data ヘアップロードした、というログも記録されます。

Jun 22 18:03:06 metis mqtt\_soracom[8021]: upload: timestamp: 1687424585957
Jun 22 18:03:06 metis mqtt\_soracom[8021]: upload: payload:
{"DI\_10":0,"DI\_3":0,"DI\_8":0,"DI\_0":0,"DI\_5":0,"DI\_4":0,"DI\_6":0,"DI\_9":0,"DI
I\_11":0,"DI\_7":0,"DI\_1":0,"DI\_2":0}
Jun 22 18:03:06 metis mqtt\_soracom[8021]: upload: response code: 201 Created

\* **"timestamp"** は□SORACOM Harvest Data の timestamp に設定するため、データから抜き出して HTTP Header **"X-Soracom-timestamp"** にセットするようになっています。

### SORACOM コンソールで確認

アップロードされたデータを SORACOM コンソール で確認してみます。

| ١٩ | v ™ ₩ ♦             | ]                |                                                                                                    | ダウンロード                                                                                                    |
|----|---------------------|------------------|----------------------------------------------------------------------------------------------------|----------------------------------------------------------------------------------------------------|
| 削除 | (3)<br>時刻           | Contont Type     | <del>.</del>                                                                                                    | 一次時間決えご一合                                                                                                    |
|    | 时头                  | Content Type     | 7-3                                                                                                    | 一次処理消みナータ                                                                                                    |
|    | 2023-06-22 18:03:05 | application/json | {"DI_10":0,"DI_3":0,"DI_6":0,"DI_0":<br>0,"DI_5":0,"DI_4":0,"DI_6":0,"DI_9":<br>0,"DI_11":0,"DI_7":0,"DI_1":0,"DI_2":<br>0} | {"DI_10":0,"DI_3":0,"DI_8":0,"DI_0":0,"DI_5":0,"DI_4":0,"DI_6":0,"DI_9":0,"DI_11":0,"DI_7":<br>0,"DI_1":0,"DI_2":0} |

きちんとアップロードされていることが確認できました。

# ソースコード

サンプルアプリのコードです。

| File             | Stat                       | SHA1SUM                                  | Info                                     |
|------------------|----------------------------|------------------------------------------|------------------------------------------|
| di_mqtt.tar.xz   | 2023/06/22<br>19:23 8.5 KB | f6d915c19bfcac942885c36ebe635e8cb455ae04 | DI to MQTT/MQTT<br>to SORACOM<br>Harvest |
| nim_gpiod.tar.xz | 2023/06/22<br>19:23 3.1 KB | 97eb2b65b748f4bd049a9a7e60ff157a88aa5127 | libgpiod wrapper<br>library              |

### How to Build

アプリケーションのビルド方法です。

### 必要なソフトウェアのインストール

### C Compiler (build-essential)

ファームウェアの作成でも必要なのでインストールしておきます。

参照:開発環境のセットアップ(クロス[]arm64 用)

#### **Nim Compiler**

```
Nim 言語 で記述しているので、Nim Compiler をインストール します。
```

2025/03/23 07:20

7/12

Compiler: Already built Installed component 'nim' Installed component 'nimble' Installed component 'nimgrep' Installed component 'nimpretty' Installed component 'nimsuggest' Installed component 'testament' Installed component 'nim-gdb' Switched to Nim 1.6.12 choosenim-init: ChooseNim installed in /home/user1/.nimble/bin choosenim-init: You must now ensure that the Nimble bin dir is in your PATH. choosenim-init: Place the following line in the ~/.profile or ~/.bashrc file. choosenim-init: export PATH=/home/user1/.nimble/bin:\$PATH user1@max3xx-devel:~\$

最後の部分で指示されているように[]PATH を設定しておきます。

user1@max3xx-devel:~\$ nano -w .bashrc

Last

update: 2023/06/23 max3xx\_tips:upload\_di\_state\_to\_harvest:start https://ma-tech.centurysys.jp/doku.php?id=max3xx\_tips:upload\_di\_state\_to\_harvest:start 08:56

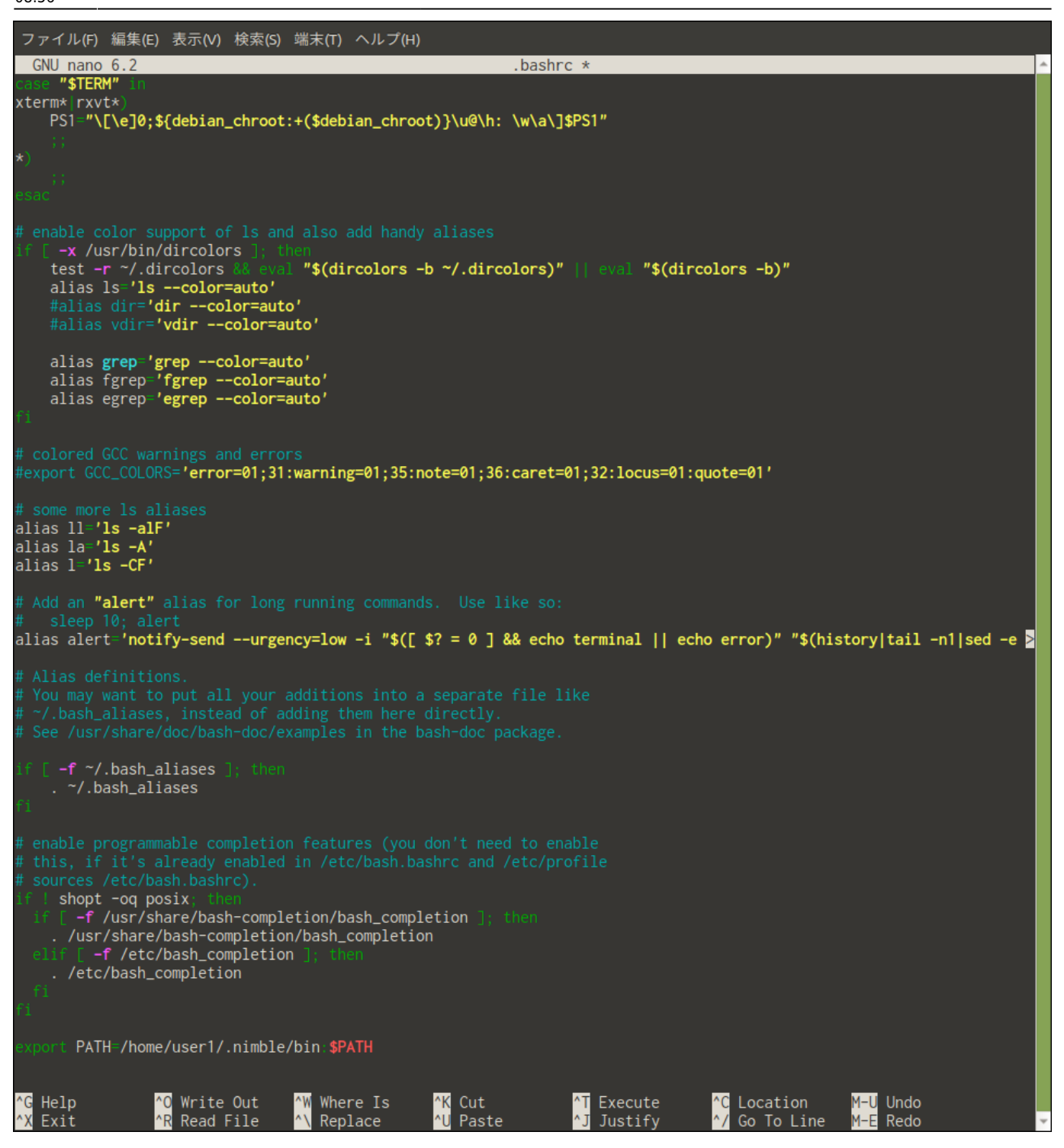

最後の行に追加しておきます。

実行できるように .bashrc を読み直し、実行の確認をしてみます。

```
user1@max3xx-devel:~$ source .bashrc
user1@max3xx-devel:~$ nim -v
Nim Compiler Version 1.6.12 [Linux: amd64]
Compiled at 2023-03-10
Copyright (c) 2006-2023 by Andreas Rumpf
```

git hash: laa9273640c0c51486cf3a7b67282fe58f360e91
active boot switches: -d:release
user1@max3xx-devel:~\$

きちんとインストールされて実行できることが確認できました。

### Nim Package List 更新

Nim のパッケージリストを更新しておきます。

user1@max3xx-devel:~\$ nimble refresh
Downloading Official package list
 Success Package list downloaded.
user1@max3xx-devel:~\$

### libgpiod 開発用(-dev)パッケージの追加

apt で追加しておきます。

```
user1@max3xx-devel:~$ sudo apt install libgpiod-dev
[sudo] password for user1:
Reading package lists... Done
Building dependency tree... Done
Reading state information... Done
The following additional packages will be installed:
  libgpiod2
Suggested packages:
  libgpiod-doc
The following NEW packages will be installed:
  libgpiod-dev libgpiod2
0 upgraded, 2 newly installed, 0 to remove and 0 not upgraded.
Need to get 103 kB of archives.
After this operation, 492 kB of additional disk space will be used.
Do you want to continue? [Y/n]
Get:1 http://archive.ubuntu.com/ubuntu jammy/universe amd64 libgpiod2 amd64
1.6.3-1build1 [42.2 kB]
Get:2 http://archive.ubuntu.com/ubuntu jammy/universe amd64 libgpiod-dev
amd64 1.6.3-1build1 [61.1 kB]
Fetched 103 kB in 2s (52.0 kB/s)
Selecting previously unselected package libgpiod2:amd64.
(Reading database ... 33935 files and directories currently installed.)
Preparing to unpack .../libgpiod2_1.6.3-1build1_amd64.deb ...
Unpacking libgpiod2:amd64 (1.6.3-1build1) ...
Selecting previously unselected package libgpiod-dev:amd64.
```

Last update: 2023/06/23 max3xx\_tips:upload\_di\_state\_to\_harvest:start https://ma-tech.centurysys.jp/doku.php?id=max3xx\_tips:upload\_di\_state\_to\_harvest:start 08:56

```
Preparing to unpack .../libgpiod-dev_1.6.3-lbuild1_amd64.deb ...
Unpacking libgpiod-dev:amd64 (1.6.3-lbuild1) ...
Setting up libgpiod2:amd64 (1.6.3-lbuild1) ...
Setting up libgpiod-dev:amd64 (1.6.3-lbuild1) ...
Processing triggers for libc-bin (2.35-0ubuntu3.1) ...
user1@max3xx-devel:~$
```

### ソースコードの展開

適当なディレクトリ以下に、2つのソースのアーカイブを展開します。

user1@max3xx-devel:~\$ cd src/ user1@max3xx-devel:~/src\$

```
userl@max3xx-devel:~/src$ tar axf ../nim_gpiod.tar.xz
userl@max3xx-devel:~/src$ tar axf ../di_mqtt.tar.xz
userl@max3xx-devel:~/src$ ls -l
total 12
drwxrwxr-x 3 userl userl 4096 Jun 22 19:22 di_mqtt <----
drwxrwxr-x 27 userl userl 4096 Apr 13 13:50 linux-kernel
drwxrwxr-x 3 userl userl 4096 Jun 22 19:22 nim_gpiod <----
userl@max3xx-devel:~/src$
```

### ソースのビルド

#### nim\_gpiod のインストール

```
di_mqttのソースをビルドするために必要なので[]nim_gpiod<sup>2)</sup>をインストールします。
```

```
user1@max3xx-devel:~$ cd src/nim_gpiod/
user1@max3xx-devel:~/src/nim_gpiod$ nimble install --cpu:arm64
Verifying dependencies for nim_gpiod@0.2.0
Installing nim_gpiod@0.2.0
Building nim_gpiod/nim_gpiod using c backend
Success: nim_gpiod installed successfully.
user1@max3xx-devel:~/src/nim_gpiod$
```

di\_mqtt のビルド

https://ma-tech.centurysys.jp/

ビルドする準備ができたので[]di\_mqtt をビルドします。

```
user1@max3xx-devel:~/src/nim gpiod$ cd ../di mgtt/
user1@max3xx-devel:~/src/di mqtt$ nimble build -d:release --cpu:arm64
  Verifying dependencies for di_mqtt@0.2.0
 Installing argparse@0.10.1
Downloading https://github.com/iffy/nim-argparse using git
  Verifying dependencies for argparse@0.10.1
 Installing argparse@0.10.1
   Success: argparse installed successfully.
 Installing nmqtt@>= 1.0.5
Downloading https://github.com/zevv/nmgtt using git
  Verifying dependencies for nmgtt@1.0.5
 Installing cligen@>= 0.9.45
Downloading https://github.com/c-blake/cligen.git using git
  Verifying dependencies for cligen@1.6.6
 Installing cligen@1.6.6
   Success: cligen installed successfully.
 Installing bcrypt@>= 0.2.1
Downloading https://github.com/ithkuil/bcryptnim using git
 Verifying dependencies for bcrypt@0.2.1
 Installing bcrypt@0.2.1
   Success: bcrypt installed successfully.
 Installing nmgtt@1.0.5
   Building nmqtt/nmqtt/nmqtt password using c backend
   Building nmqtt/nmqtt/nmqtt using c backend
/tmp/nimble 22433/githubcom_zevvnmqtt_1.0.5/nmqtt.nim(285, 54)
template/generic instantiation of `async` from here
/tmp/nimble 22433/githubcom zevvnmqtt 1.0.5/nmqtt.nim(292, 5) Warning: The
bare except clause is deprecated; use `except CatchableError:` instead
[BareExcept]
/tmp/nimble_22433/githubcom_zevvnmqtt_1.0.5/nmqtt.nim(285, 54)
template/generic instantiation of `async` from here
/home/user1/.choosenim/toolchains/nim-1.6.12/lib/pure/asyncmacro.nim(42, 5)
Warning: The bare except clause is deprecated; use `except CatchableError:`
instead [BareExcept]
...中略...
/home/user1/.choosenim/toolchains/nim-1.6.12/lib/pure/asyncmacro.nim(42, 5)
Warning: The bare except clause is deprecated; use `except CatchableError:`
instead [BareExcept]
/tmp/nimble_22433/githubcom_zevvnmqtt_1.0.5/nmqtt/nmqtt_sub.nim(20, 222)
template/generic instantiation of `async` from here
/home/user1/.choosenim/toolchains/nim-1.6.12/lib/pure/asyncmacro.nim(42, 5)
Warning: The bare except clause is deprecated; use `except CatchableError:`
instead [BareExcept]
   Success: nmgtt installed successfully.
      Info: Dependency on nim_gpiod@>= 0.2.0 already satisfied
 Verifying dependencies for nim gpiod@0.2.0
 Installing jsony@>= 1.1.5
Downloading https://github.com/treeform/jsony using git
 Verifying dependencies for jsony@1.1.5
```

Last update: 2023/06/23 max3xx\_tips:upload\_di\_state\_to\_harvest:start https://ma-tech.centurysys.jp/doku.php?id=max3xx\_tips:upload\_di\_state\_to\_harvest:start 08:56

```
Installing jsony@1.1.5
Success: jsony installed successfully.
Building di_mqtt/di_mqtt using c backend
Building di_mqtt/mqtt_soracom using c backend
user1@max3xx-devel:~/src/di_mqtt$
```

必要なライブラリが芋づる式に追加され[]di\_mqttのビルドが完了しました。

できあがったバイナリを確認してみます。

```
user1@max3xx-devel:~/src/di_mqtt$ ls -l bin/
total 1272
-rwxrwxr-x 1 user1 user1 563040 Jun 22 19:33 di_mqtt
-rwxrwxr-x 1 user1 user1 733408 Jun 22 19:33 mqtt_soracom
user1@max3xx-devel:~/src/di_mqtt$
```

strip によりシンボルを除去してバイナリを小さくすることもできます。

```
userl@max3xx-devel:~/src/di_mqtt$ aarch64-linux-gnu-strip bin/*
userl@max3xx-devel:~/src/di_mqtt$ ls -l bin/
total 952
-rwxrwxr-x 1 userl userl 423936 Jun 22 19:35 di_mqtt
-rwxrwxr-x 1 userl userl 546816 Jun 22 19:35 mqtt_soracom
userl@max3xx-devel:~/src/di_mqtt$
```

libgpiod を使用しています 2) libgpiod の Nim 用ラッパーライブラリ

1)

From: https://ma-tech.centurysys.jp/ - MA-X/MA-S/MA-E/IP-K Developers' WiKi

Permanent link: https://ma-tech.centurysys.jp/doku.php?id=max3xx\_tips:upload\_di\_state\_to\_harvest:star

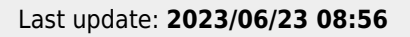

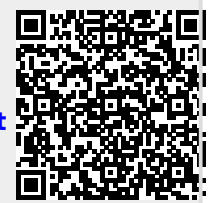